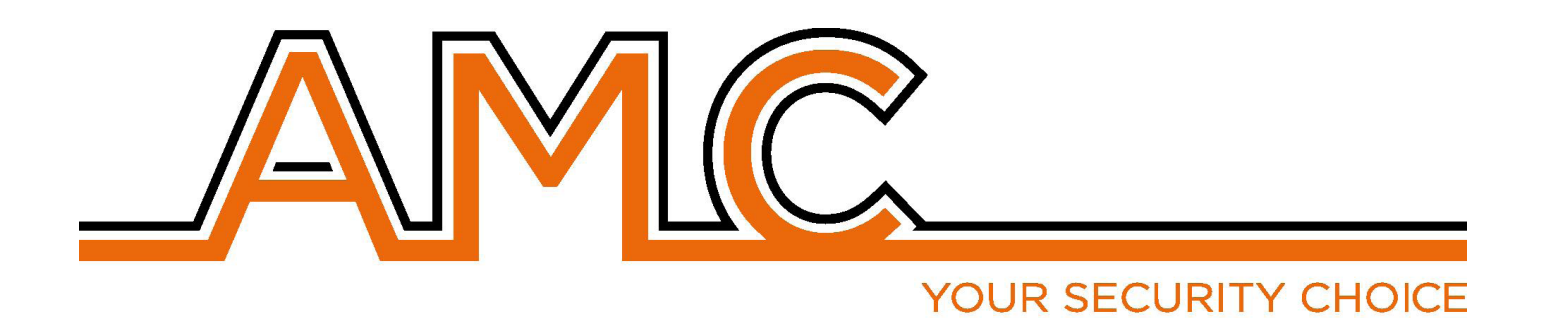

# **UNIKA** *TASTIERA TOUCH SCREEN*

# MANUALE

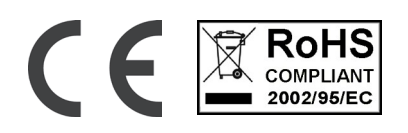

### NOTE IMPORTANTI

- Il seguente manuale è stato redatto allo scopo di fornire assistenza agli utenti che che utilizzano il sistema. Tutti coloro che utilizzano i sistemi elencati nel seguente manuale devono essere debitamente autorizzati.
- Le informazioni contenute in questo manuale sono solo di carattere informativo e di proprietà di AMC Elettronica s.r.l.
- Tutte le informazioni contenute nel presente manuale sono soggette a modifiche senza preavviso.
- Ogni parte del seguente manuale deve essere interpretata ed utilizzata solo per gli scopi per le quali è stato redatto, l'utilizzo diverso da quanto prescritto deve essere autorizzato da AMC Elettronica s.r.l., pena la decadenza della garanzia.
- Tutti i marchi, simboli ed esempi contenuti nel seguente manuale appartengono ai rispettivi aventi diritto.

#### GARANZIA

AMC Elettronica s.r.l. garantisce un prodotto privo di difetti di lavorazione.

Dato che il prodotto non viene installato dalla casa produttrice e può essere utilizzato assieme ad altri prodotti non realizzati da AMC Elettronica s.r.l, il costruttore non garantisce e non si ritiene responsabile di danni e/o furti o altri tipi di problematiche derivanti da una errata installazione e/o configurazione del sistema.

- La garanzia pertanto non copre:
- uso improrio dell'apparecchiatura
- errori di programmazione o negligenza da parte di chi installa
- manipolazioni e vandalismo
- usura del prodotto
- fulmini, inondazioni, fuoco.

AMC Elettronica s.r.l. si riserva la facoltà di riparare o sostituire il prodotto difettoso nel limite stabilito di 24 mesi. Un uso differente da quanto indicato nel presente manuale invaliderà la garanzia.

L'installazione deve essere eseguita a regola d'arte da personale specializzato.

## CONFORMITÀ

AMC Elettronica s.r.l. dichiara che Unika è conforme ai requisiti ed alle disposizioni stabilite dalla direttiva 1999/5/ CE. Scaricabili sul sito www.amcelettronica.com

#### NORME

Tutti i prodotti menzionati in questo manuale sono conformi alle norme:

YOUR SECURITY CHOICE

EN 50131-1 + EN 50131-3 + EN 50131-6

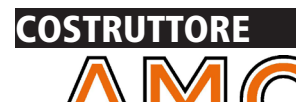

AMC Elettronica s.r.l. Via Pascoli 359 22040 Alzate Brianza Como Italy Tel. +39031632780 Fax +39031632781 Info@amcelettronica.com www.amcelettronica.com

### CONTENUTO

La scatola di cartone contiene:

- Tastiera UNIKA touch screen
- Manuale d'Uso

#### L'imballaggio NON contiene:

- -SD scheda di mamoria
- tag da usare con il lettore interno alla tastiera
- software per la creazione dello slide show (presentazione foto) per "screen saver" della tastiera

#### INTRODUZIONE

**Unika** è una tastiera touch screen utilizzabile con le centrali serie X e K, centrali dalla versione 3.73 (X) e 1.73 (K) with certifification\* **EN 50131-1 + EN 50131-3** 

#### DISPOSITIVI PER IL CONTROLLO DEL SISTEMA

Ci sono 3 tipe di dispositivi per il controllo delle centrali:

Tipo A: Klcd e Klight (normali tastiere)

Tipo B: Klight plus e K blue (tastiere con ingressi/uscite)

Tipo C: Tastiera touch screen Unika (tastiera con ingressi/uscite e lettore di tag)

#### Principali caratteristiche

| UNIKA                  |                                                                        |
|------------------------|------------------------------------------------------------------------|
| DISPLAY                | FT SIZE: 5.0"<br>TFT LCD RISOLUZIONE: 480*272<br>LCD INTERFACCIA RGB   |
| TOUCH SYSTEM           | RESISTIVO                                                              |
| Lettore di Tag         | NFC / RFID                                                             |
| SD memory card         | MICRO SD (formato fat 32)                                              |
| microfono              | per registrazione messaggio vocale                                     |
| speaker                | per audio messaggio vocale e per avvisi di sistema                     |
| sensore di temperatura | visualizzazione temperatura ambiente                                   |
| tasto di reset         | reset HW della tastiera                                                |
| terminali              | per collegamenti a: alimentazione - BUS - Ingressi/Uscite              |
| Impostazioni           | Contrasto - luminosità - standby - audio volume - immagini screensaver |

| SPECIFICHE ELETTRICHE        | UNIKA                            |
|------------------------------|----------------------------------|
| Tensione alimentazione       | 13.8Vcc                          |
| Range tensione alimentazione | 10.5 - 15 Vcc                    |
| Assorbimento Max             | 105mA@13.8Vcc                    |
| Assorbimento Min             | 87mA@13.8Vcc                     |
| materiale contenitore        | ABS                              |
| massima currente uscita      | 50mA@13.8Vcc                     |
| Dimensioni                   | H = 100mm - L = 155mm - P = 18mm |
| peso                         |                                  |

| CONDIZIONI AMBIENTALI |                      |
|-----------------------|----------------------|
| Classe Ambientale     | classe II            |
| Temperatura           | -10 °C - + 40 °C     |
| Umidità max           | 75% (senza condensa) |

## UNIKA - HOME

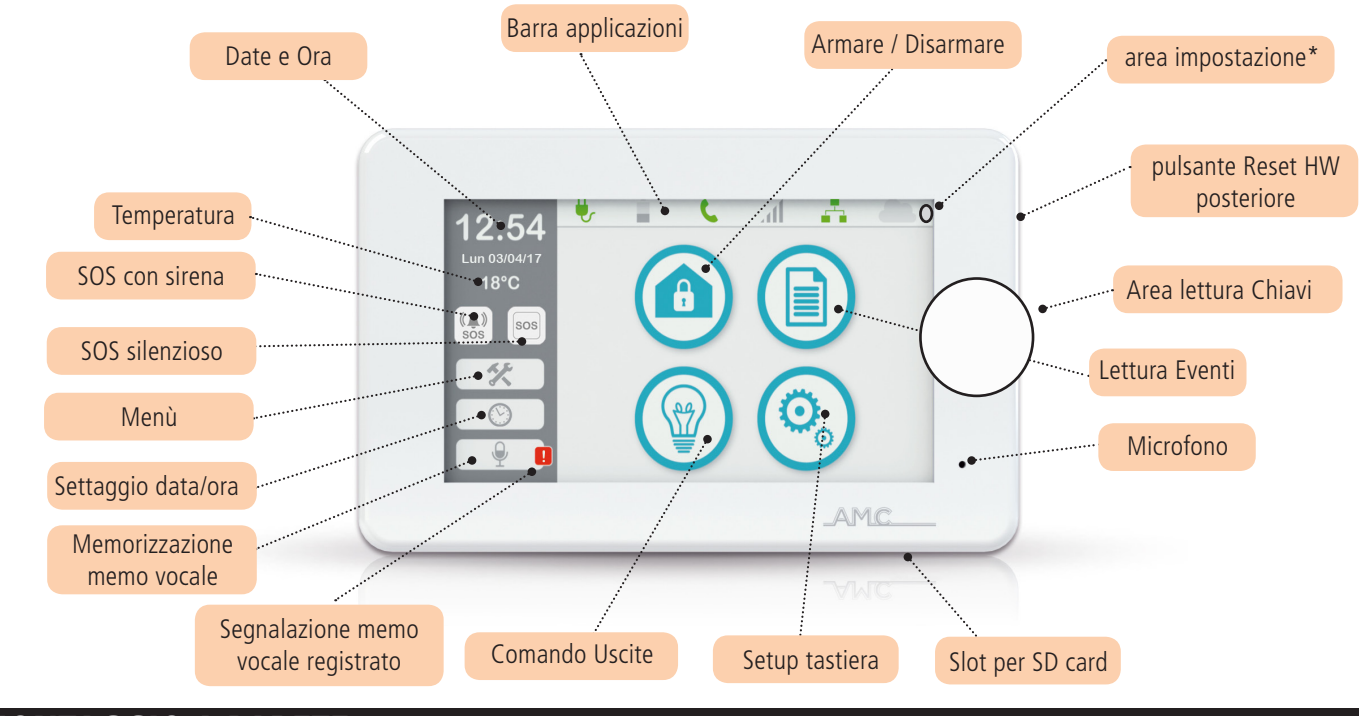

#### **MONTAGGIO A PARETE**

Unika è inserita in un BOX palstico in ABS, UL94 V-0, con con ritardante di fiamma brominato, senza PBB / PBDE.

Per la foratura della parete, utilizzare le indicazioni dei fori evidenziati nelle figure seguenti.

La distanza dei fori è quella della scatola standard 503.

IMPORTANTE: fate attenzione che il tamper di manomissione sia correttamete chiuso una volta fissata la tastiera sulla parete. Praticare i fori, facendo attenzione a non danneggiare eventuali tubi presenti all'interno della parete.

Inserire per ogni foro un fisher di diametro 4 mm e far passare i cavi attraverso i fori previsti.

Fissare la scatola utilizzando viti adatte per i fisher 4mm

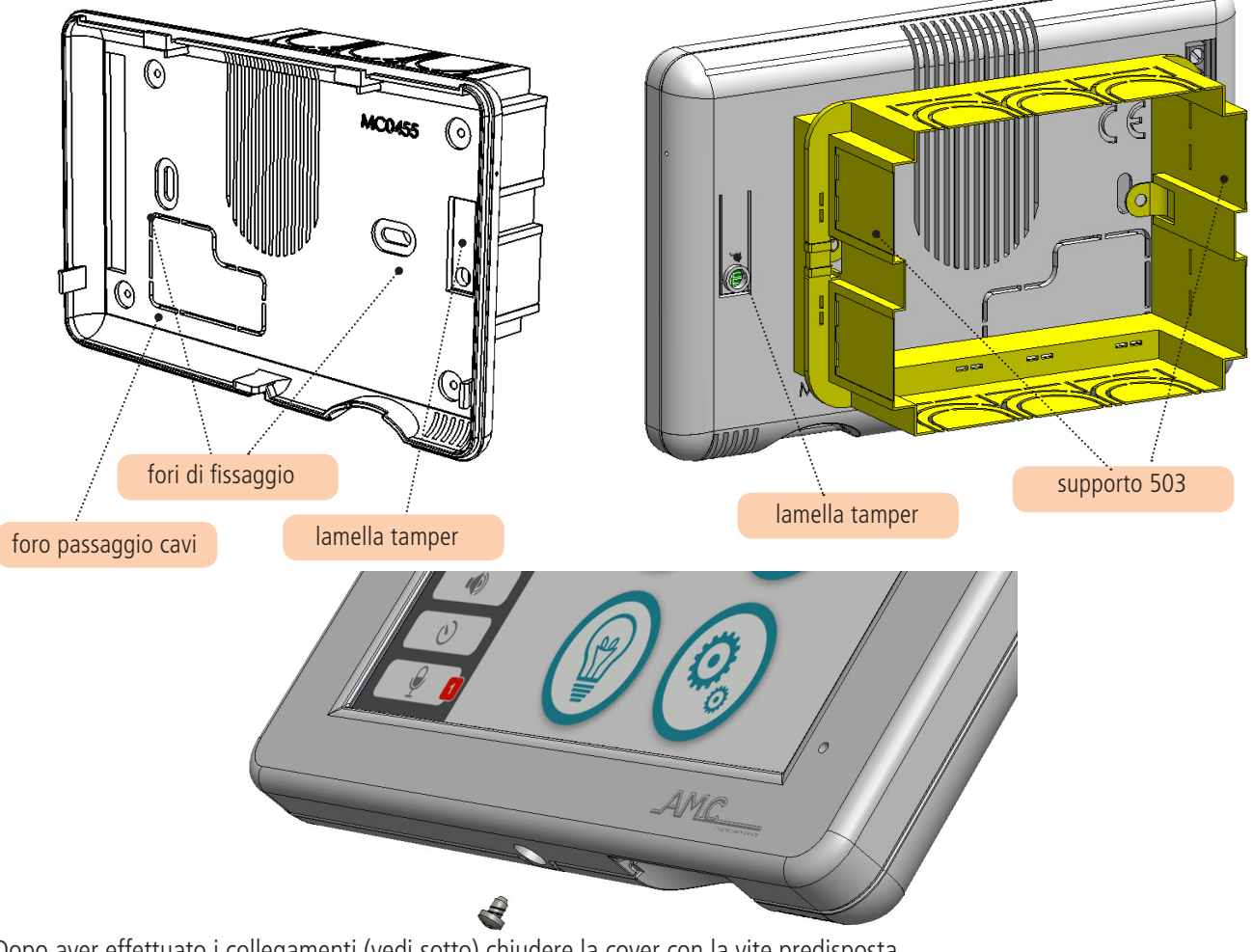

Dopo aver effettuato i collegamenti (vedi sotto) chiudere la cover con la vite predisposta www.amcelettronica.com

#### CABLING

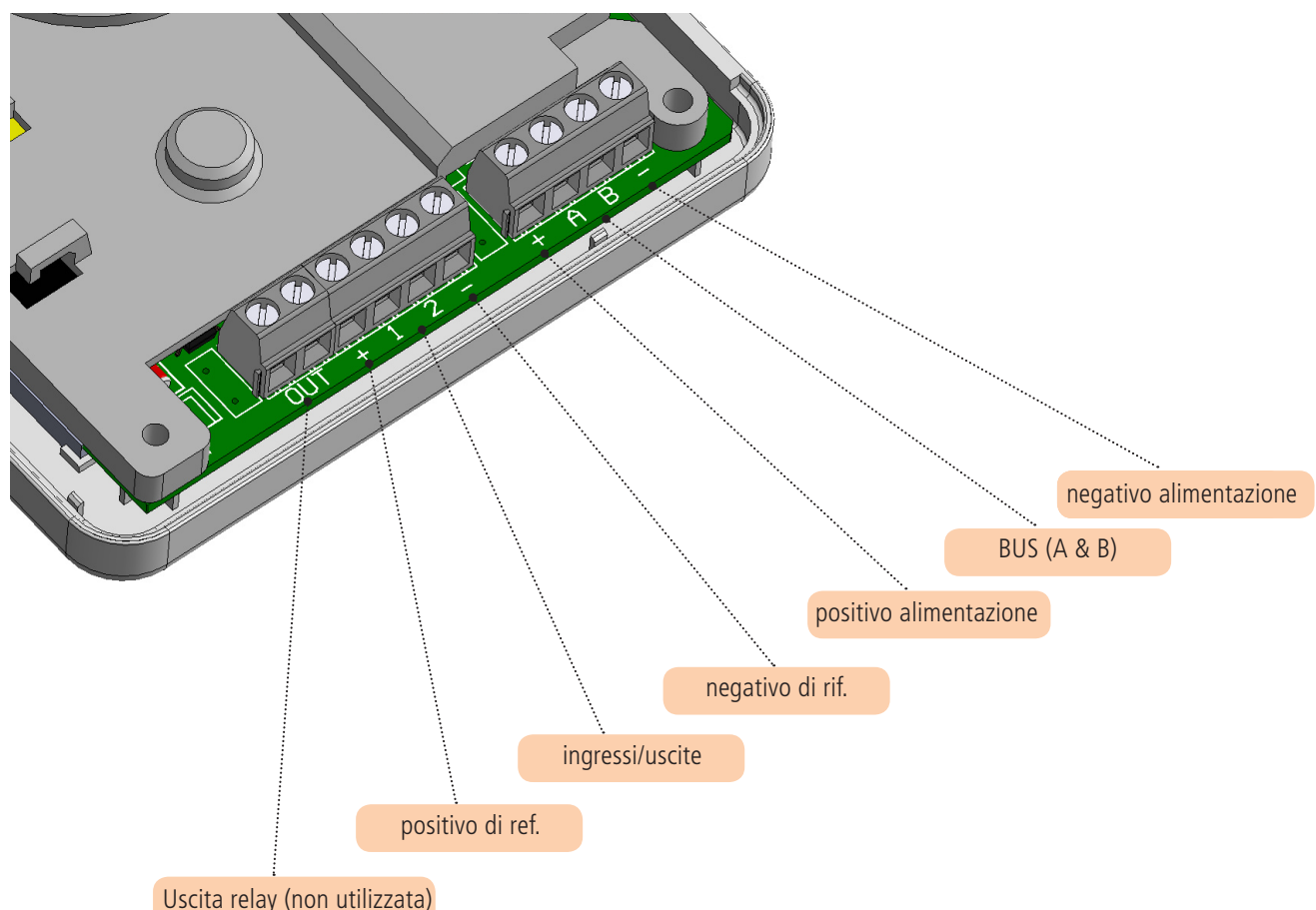

- Uscita Relay (predisposta per futuri utilizzi)

- Positivo di Riferimento per il collegamento di sensori e/o contatti
- 1 2 ingressi o uscite programmabili direttamente dalla centrale
- negativo di referimento per il collegamento di sensori e/o contatti
- A & B RS 485 BUS per la connessione con la centrale

#### CONNESSIONE ALLA CENTRALE E AVVIAMENTO

Tutte le tastiere Unika sono configurate con indirizzo1 (per cambiare l'indirizzo seguire le seguenti istruzioni)

Collegare la Unika alla centrale attraverso il bus, A e B, + e -, con la centrale NON Alimentata.

Dopo aver effettuato la connessione, alimentare al centrale, se la UNIKA è la sola tastiera connessa, dopo pochi secondi verra mostrato la videata di Home.

In caso ci sia un'altra tastiera (es. K-blue) con indirizzo n°1, è necessario cambiare l'indirizzo ad una tastiera. Per cambialo alla Unika.

Premere con un oggetto sottile (es. cacciavite), l'angolo alto destro del display, AREA IMPOSTAZIONE, per alcuni secondi (vedere capitolo Unika Home).

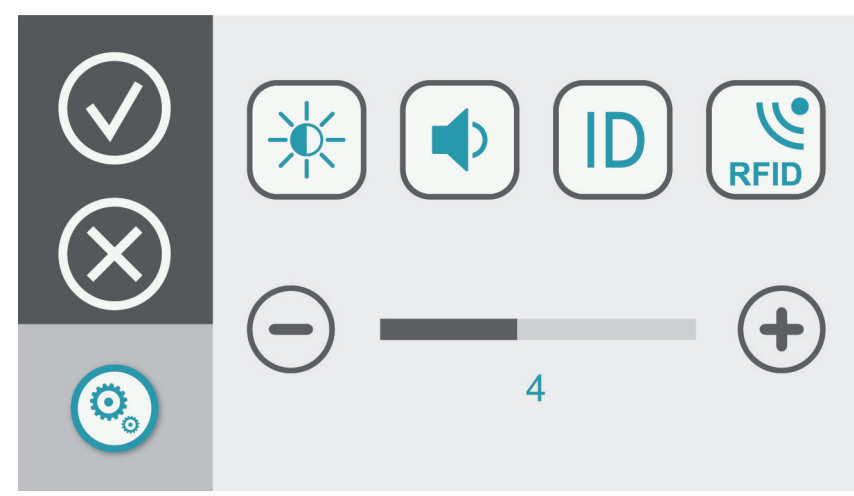

Selezionare ID per cambiare l'indirizzo della tastiera; usare i tasti + e - per modificare.

In questo menù (Area Impostazioni) è possibile impostare diversi parametri:

- luminosità
- volume altoparlante
- abilitare / disabilitare il lettore RFID interno (vedi figura)

per abilitare il lettore RFID, portare a 1 il valore sul "tasto" RFID.

- 1 = RFID intrerno alla tastiera abilitato
- 0 = RFID intrerno alla tastiera disabilitato

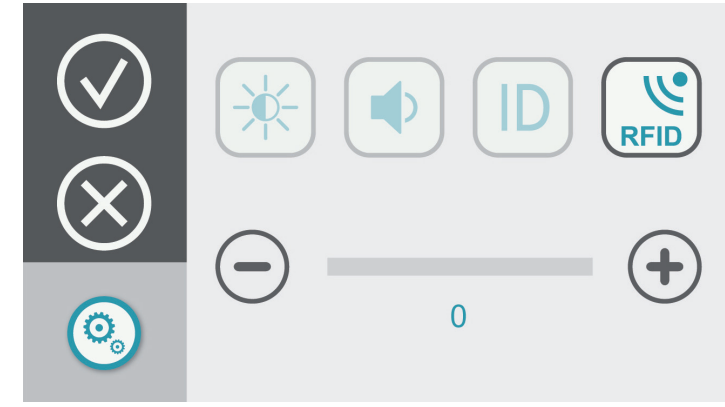

Quando l'RFID interno è abilitato, una volta effettuate le necessare programmazioni sulla centrale, è necessario programmare il badge o il chiave, per l'uso.

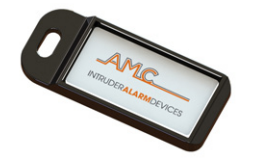

O

Ö

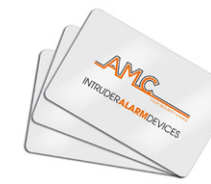

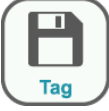

Selezionare l'icona Setup Tastiera TAG. Avvicinare la chiave o il tag il sitema chiederà l'inserimento del codice Utente, selezionare poi RFID e poi da programmare nell'Area Lettura Chiavi

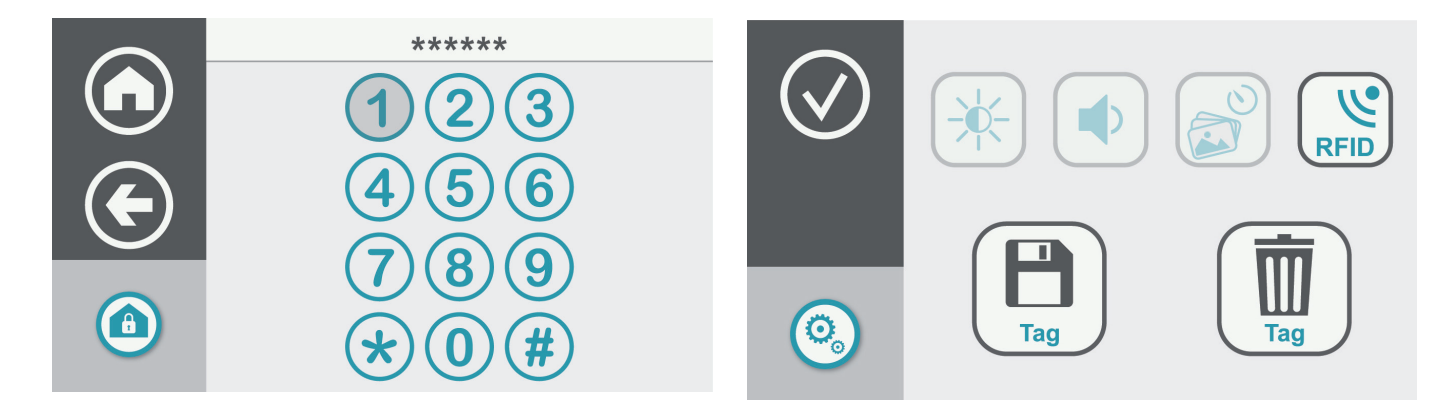

Una volta programmato chiave o badge, configurare da menù centrale il profilo dell' Utente. Per la cancellazione delle chiavi, una volta nel menù selezionare l'Icona Tag Cestino, a fine cancellazione confermare con invio.

Per l'utilizzo del Tag vedi figura seguente

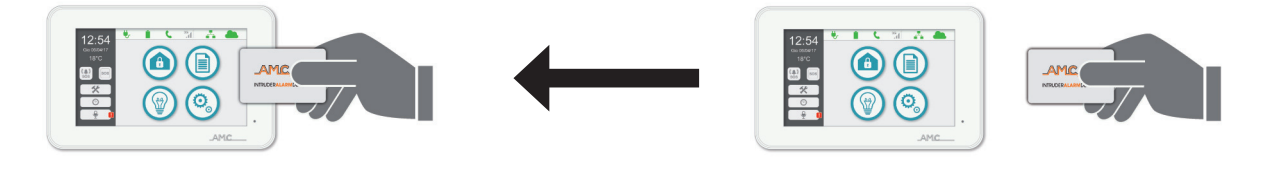

### SALVA SCHERMO

UNIKA dispone di un sistema di screen saver, configurabile per evidenziare una sequenza fotografica.

Per configurare la presentazione è necessario avere una memoria micro SD e il software "slideshow".

Per preparare il file con le foto, aprire il software e caricare le foto desiderate. Il software genere un file che và copiato nella memoria SD. Inserire la SD nell'apposita sede prevista nella tastiera UNIKA, tenendo la scheda con i contatti rivolti frontalmete.

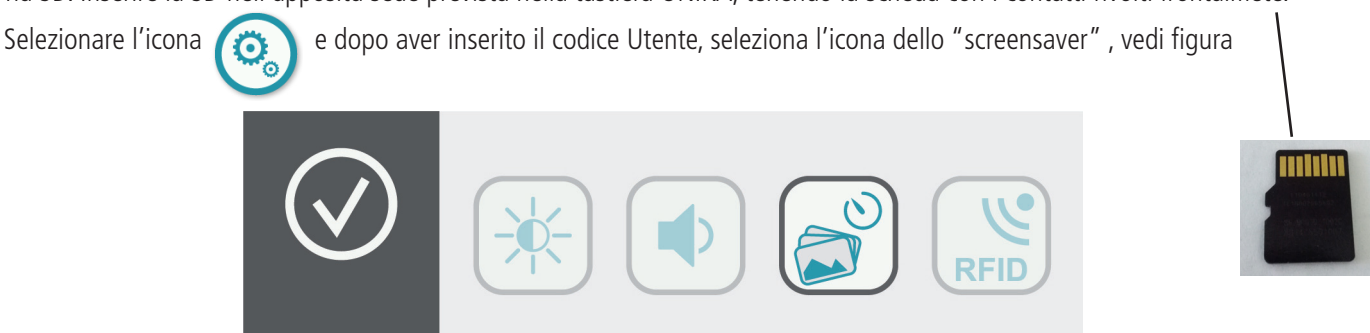

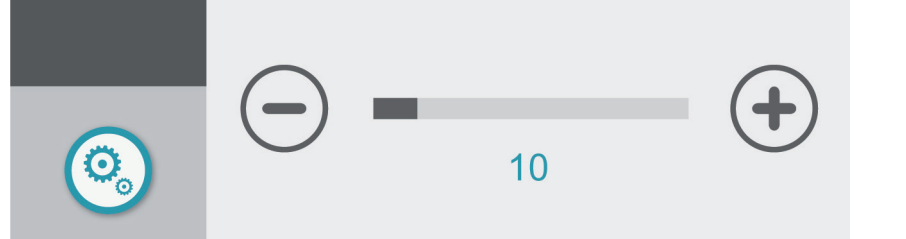

Con i tasti + e - modificare il tempo di attesa dopo di che parte lo salva schermo. Questo tempo è in minuti e secondi. Superato il tempo impostato senza che la tastiera venga utilizzate, partirà la sequenza delle foto memorizzate.

#### MEMO VOCALE

È possibile memorizzare in tatiera un promemoria vocale:

Selezionare l'icona Memo apparirà la schermata di registrazione / ascolto mesaggio.....

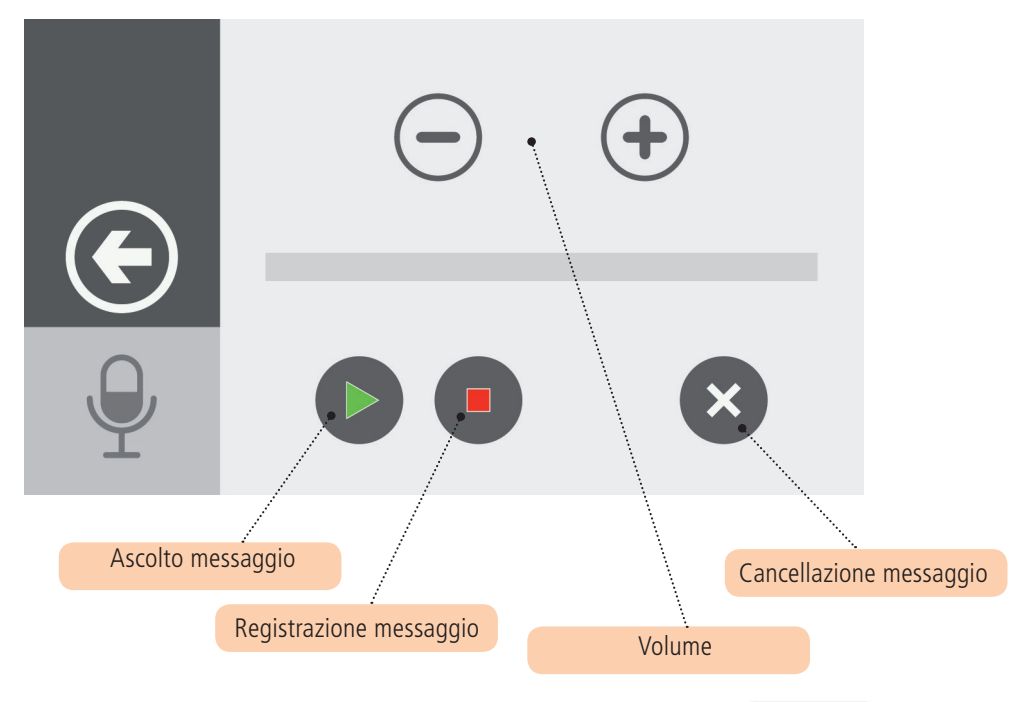

Quando c'è un nuovo messaggio memorizzato apparirà l'Icona con la segnalazione rossa Selezionare l'icona per ascoltare /cancellare il messaggio.

 $\bigcirc$ 

#### IMPOSTARE DATA / ORA

Seleziondo l'Icona orologio

è possibile impostare data e ora della Centrale.

Π

### MENU INSTALLAZIONE

Selezionare visualizzata

inserendo il codice Installatore è possibile entrare nei menù di programmazione della centrale, e viene 父 una tastiera

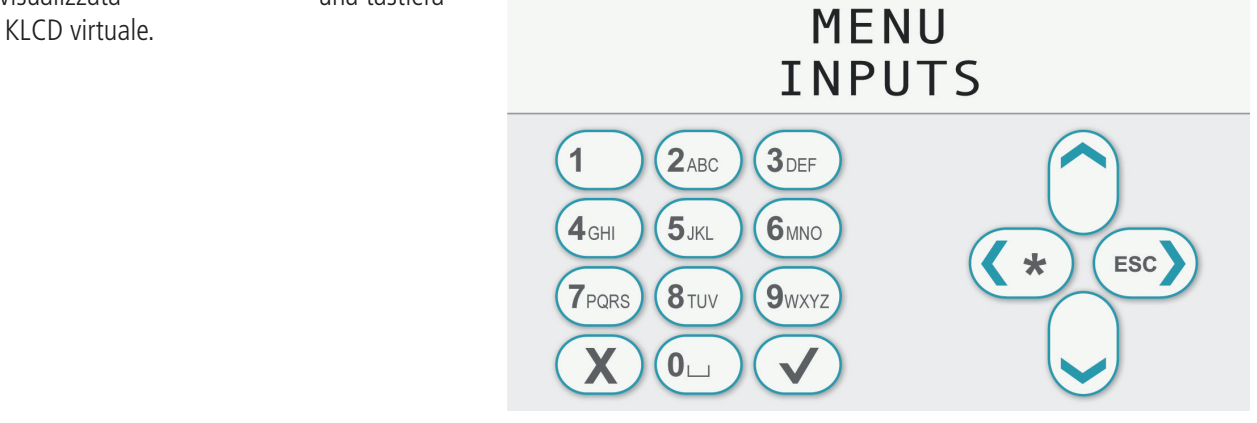

#### ICONE SOS (PANICO)

Sulla vedeata principale ci sono 2 icone utilizzabili x inviare allarmi, 1 Panico con Sirena e l'altro Panico silenzioso. ((**(**)) sos sos

Per l'attivazione dei panici tenere premuta l'icona interessata per gualche secondo.

#### BARRA APPLICAZIONI

Nella videata iniziale della UNIKA, in alto allo schermo c'è la Barra delle Applicazioni Tale barra mostra informazioni sullo stato di funzionamento della centrale:

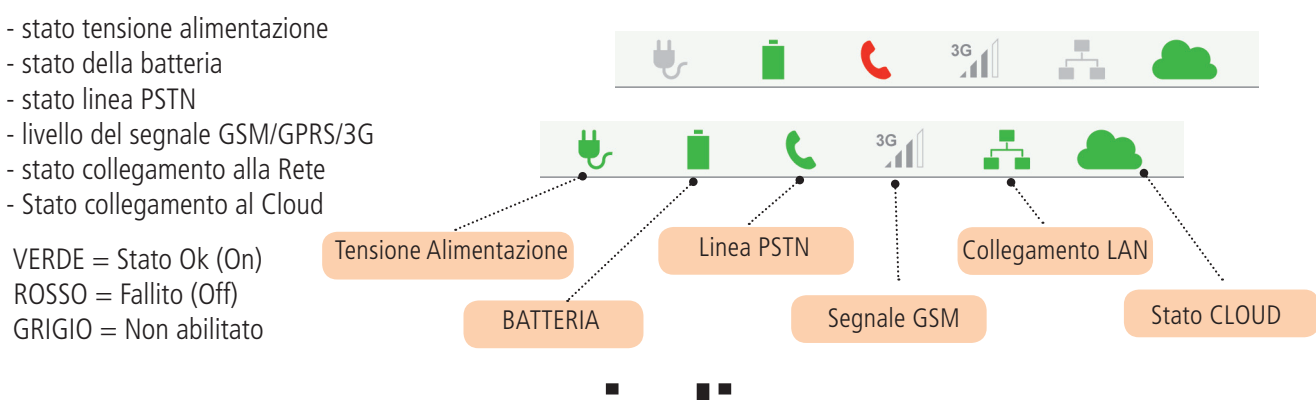

# indice

| NOTE IMPORTANTI                          | 2 |
|------------------------------------------|---|
| GARANZIA                                 | 2 |
| CONFORMITÀ                               | 2 |
| NORME                                    | 2 |
| COSTRUTTORE                              | 2 |
| CONTENUTO                                | 2 |
| INTRODUZIONE                             | 3 |
| DISPOSITIVI PER IL CONTROLLO DEL SISTEMA | 3 |
| UNIKA - HOME                             | 4 |
| MONTAGGIO A PARETE                       | 4 |
| CABLING                                  | 5 |
| CONNESSIONE ALLA CENTRALE E AVVIAMENTO   | 5 |
| SALVA SCHERMO                            | 7 |
| MEMO VOCALE                              | 7 |
| IMPOSTARE DATA / ORA                     | 7 |
| MENU INSTALLAZIONE                       | 8 |
| ICONE SOS (PANICO)                       | 8 |
| BARRA APPLICAZIONI                       | 8 |
| www.amcelettronica.com UNIKA v.1.00      |   |